## **Creating Virtual Machines**

Now that your VM folders are loaded with the drive file, its time to create your new VM servers. The first one to make is the WinRegTM server so it can be updated when needed.

Click on the Virtual Machines in the left side navigation bar, third icon from bottom. Click on the Create / Register VM option.

|          | localhost.localdomain - VMware ESX 🗙 | +                          |                     |                               |                       |
|----------|--------------------------------------|----------------------------|---------------------|-------------------------------|-----------------------|
| ~        | → C A A Not secure                   | 154.27.95.139/ui/#/host/vn | IS                  |                               | ☆ 😩 :                 |
| A        | pps                                  |                            |                     |                               |                       |
| vm       | ware" ESXi"                          |                            | rwcu                | urtice@154.27.95.139 👻   Help | - I Q Search -        |
|          | 🕞 localhost.localdomain - Virtual I  | Machines                   |                     |                               |                       |
|          | 🔁 Create / Register VM 📔 📝           | Console   🕨 Power on 🔳 F   | ower off 🔡 Suspend  | 🛛 🔁 Refresh 🛛 🎂 Actions       | Q Search              |
|          | . Virtual machine                    | ✓ Status ✓ Used s          | pace 🗸 Guest OS     | ✓ Host name                   | Host CPU V Host me V  |
|          |                                      |                            | No virtual machines |                               |                       |
| igator   | Quick filters                        | ~                          |                     |                               | No items to display 🔬 |
| Navi     |                                      |                            |                     |                               |                       |
|          |                                      |                            |                     |                               |                       |
|          |                                      |                            |                     |                               |                       |
|          |                                      |                            |                     |                               |                       |
|          |                                      |                            |                     |                               |                       |
|          |                                      |                            |                     |                               |                       |
|          |                                      |                            |                     |                               |                       |
|          |                                      |                            |                     |                               |                       |
|          |                                      |                            |                     |                               |                       |
|          |                                      |                            |                     |                               |                       |
|          |                                      |                            |                     |                               |                       |
|          |                                      |                            |                     |                               |                       |
|          |                                      |                            |                     |                               |                       |
|          | 😴 Recent tasks                       |                            |                     |                               |                       |
|          | Task ~ Tar <u>o</u>                  | et ~ Initiator             | V Queued V S        | Started V Result 🔺            | ✓ Completed ▼ ✓       |
|          |                                      |                            |                     |                               |                       |
|          |                                      |                            |                     |                               |                       |
|          |                                      |                            |                     |                               |                       |
|          |                                      |                            |                     |                               |                       |
| https:// | 154.27.95.139/ui/                    |                            |                     |                               |                       |
|          | WinReg-flat.vmdk ^                   |                            |                     |                               | Show all              |
|          |                                      |                            |                     |                               |                       |

Select the top entry "Create a new virtual machine" and click on Next at the bottom of the window.

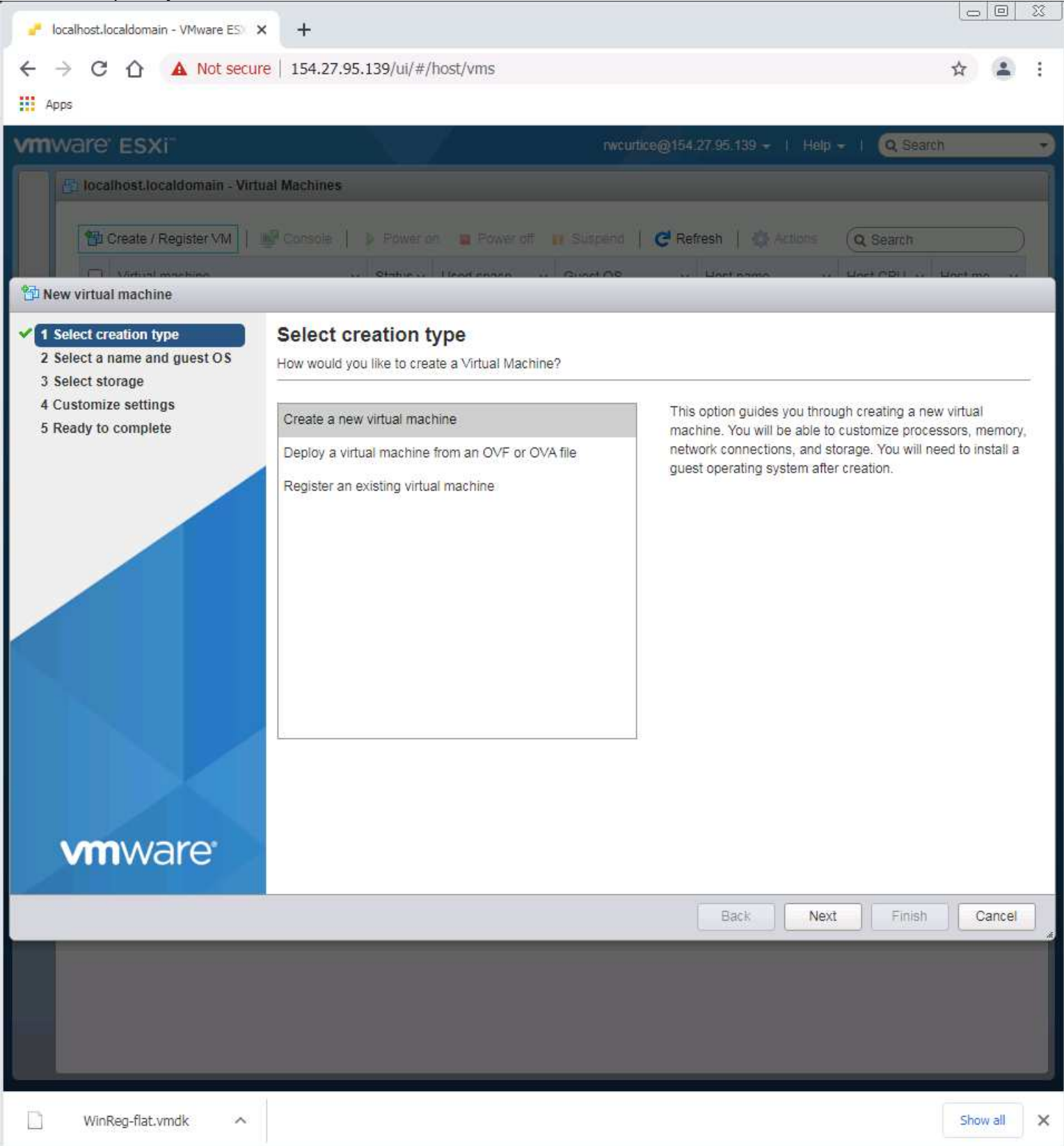

Put in the name of the server you are going to create, in this case it would be WinRegTM. The name must match the folder name created when setting up the list of VM folders.

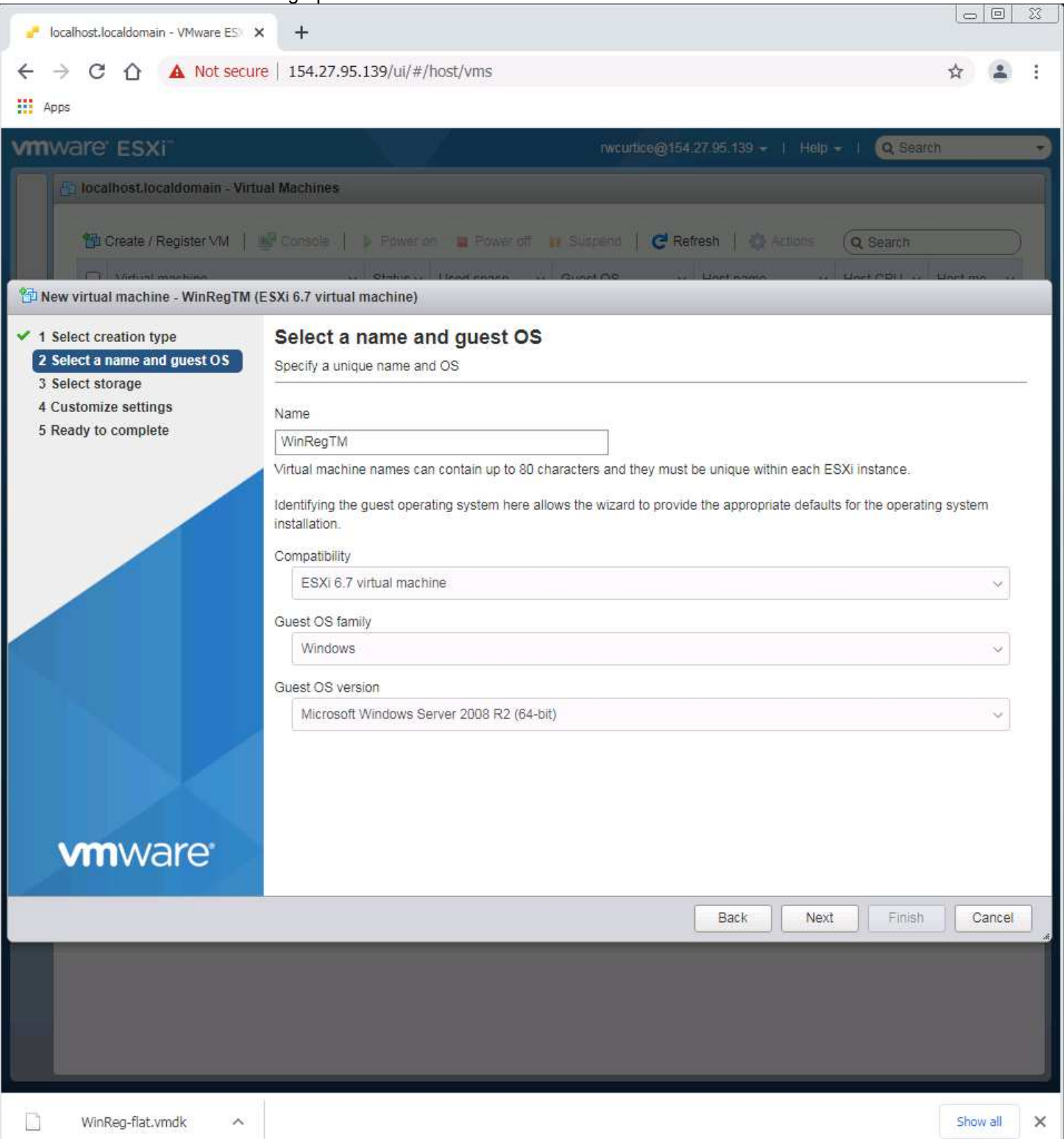

Select the drive the VM will be installed into, datastore3. Click on Next.

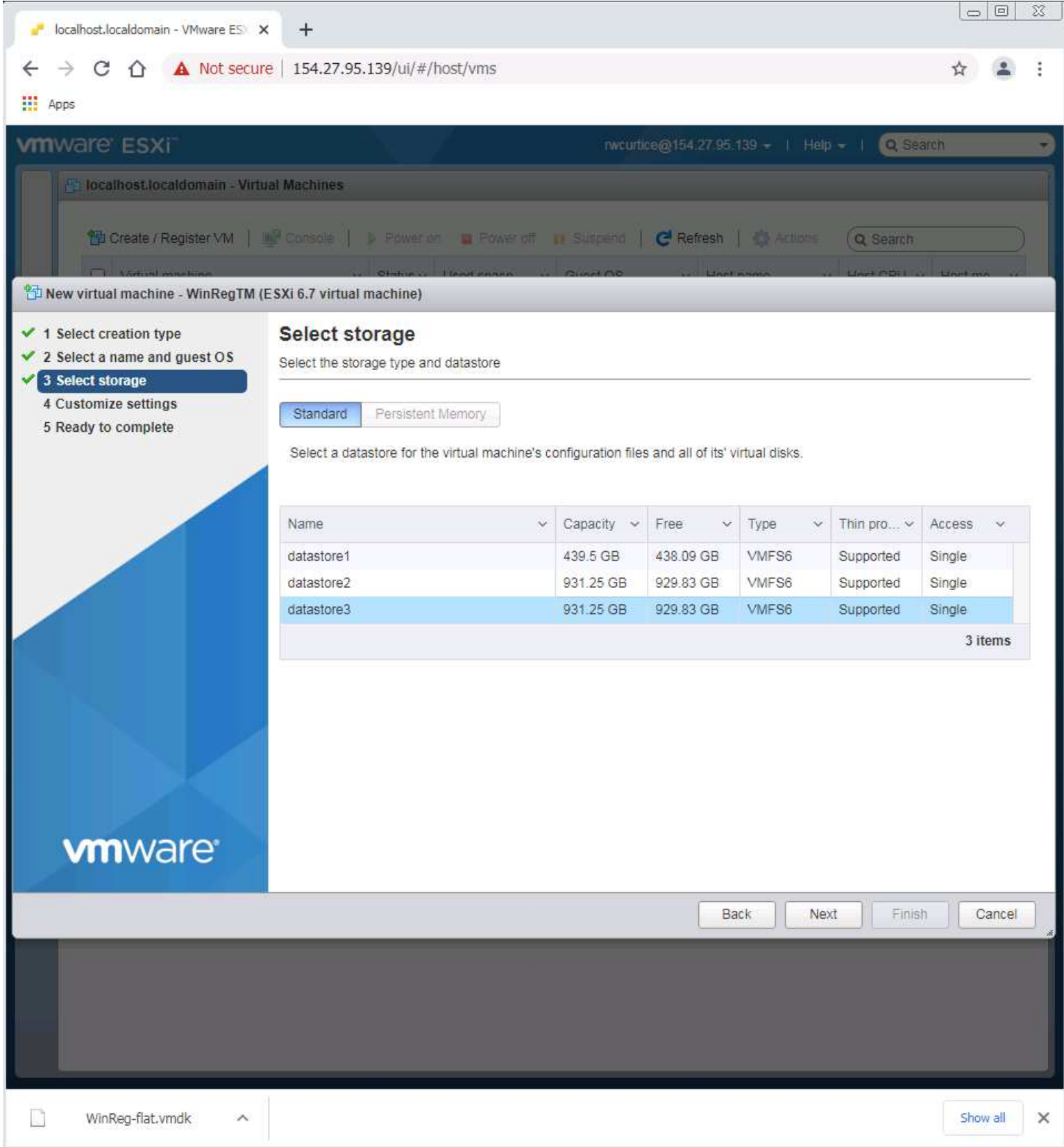

VM Settings - CPU to 3, Memory at 4096, click on the circled X for the Hard disk 1 to remove it. Their default drive is to be replaced with the one you put in place for this VM.

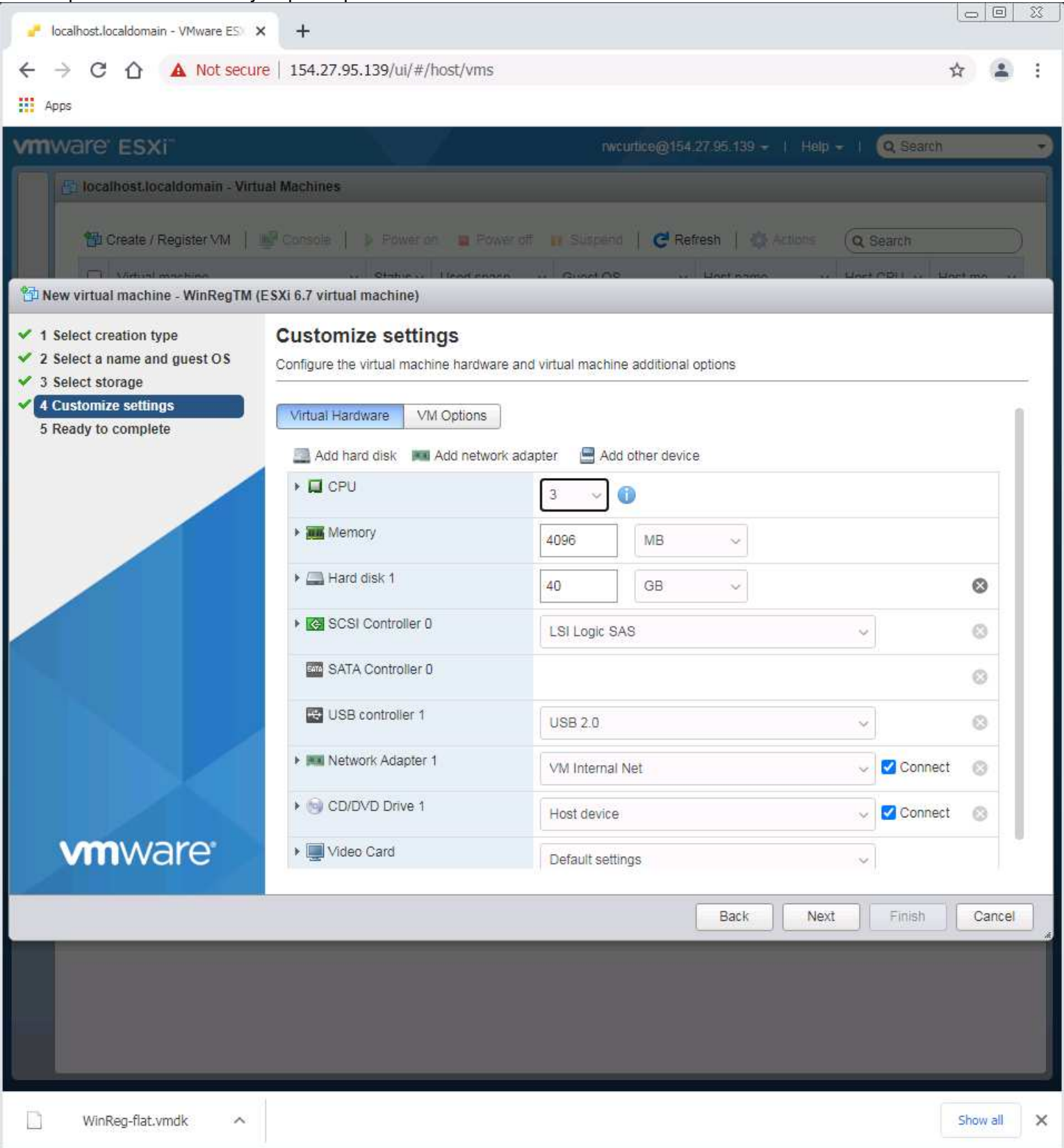

Click on the Add hard disk option.

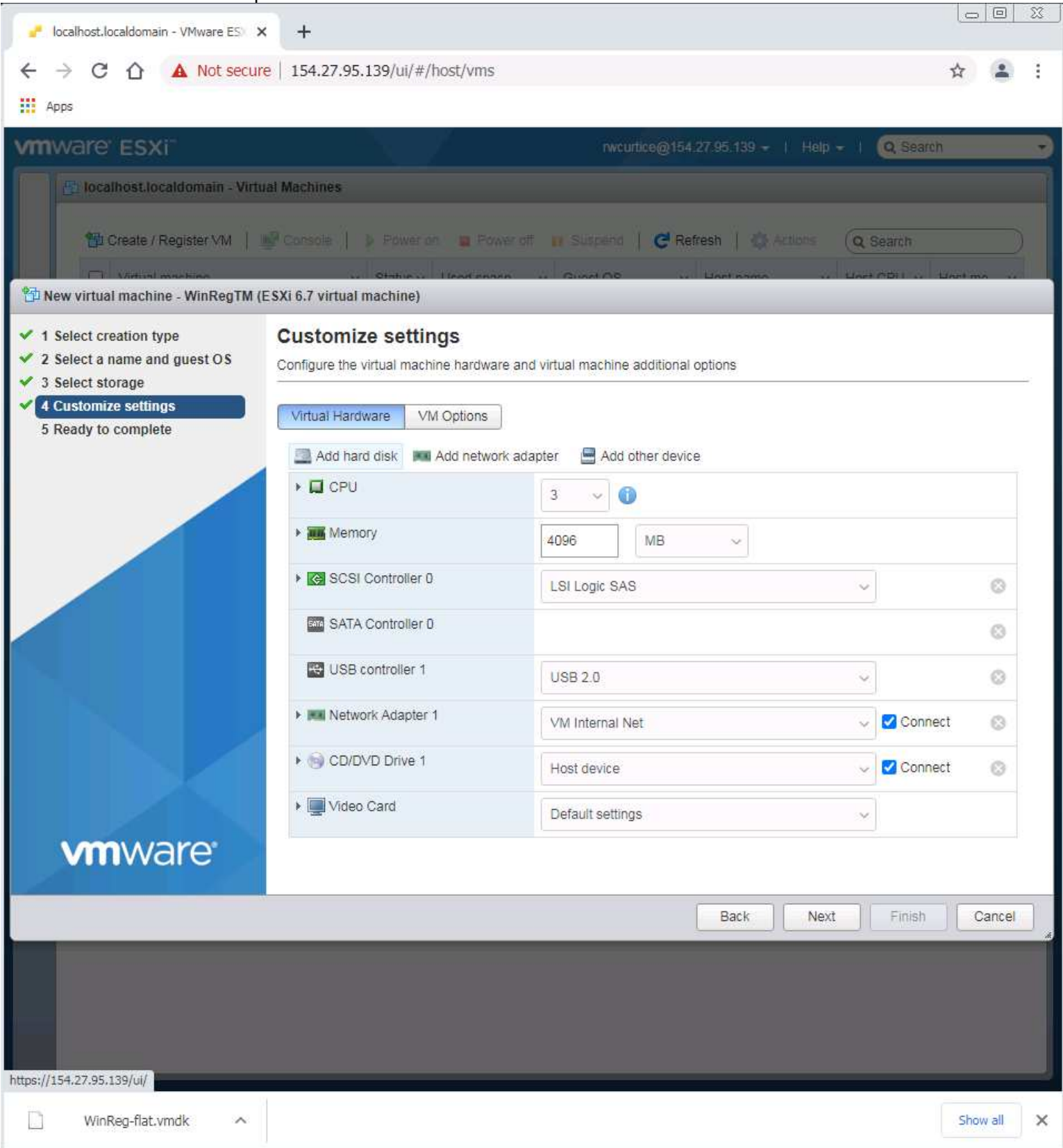

Choose the Existing hard disk entry.

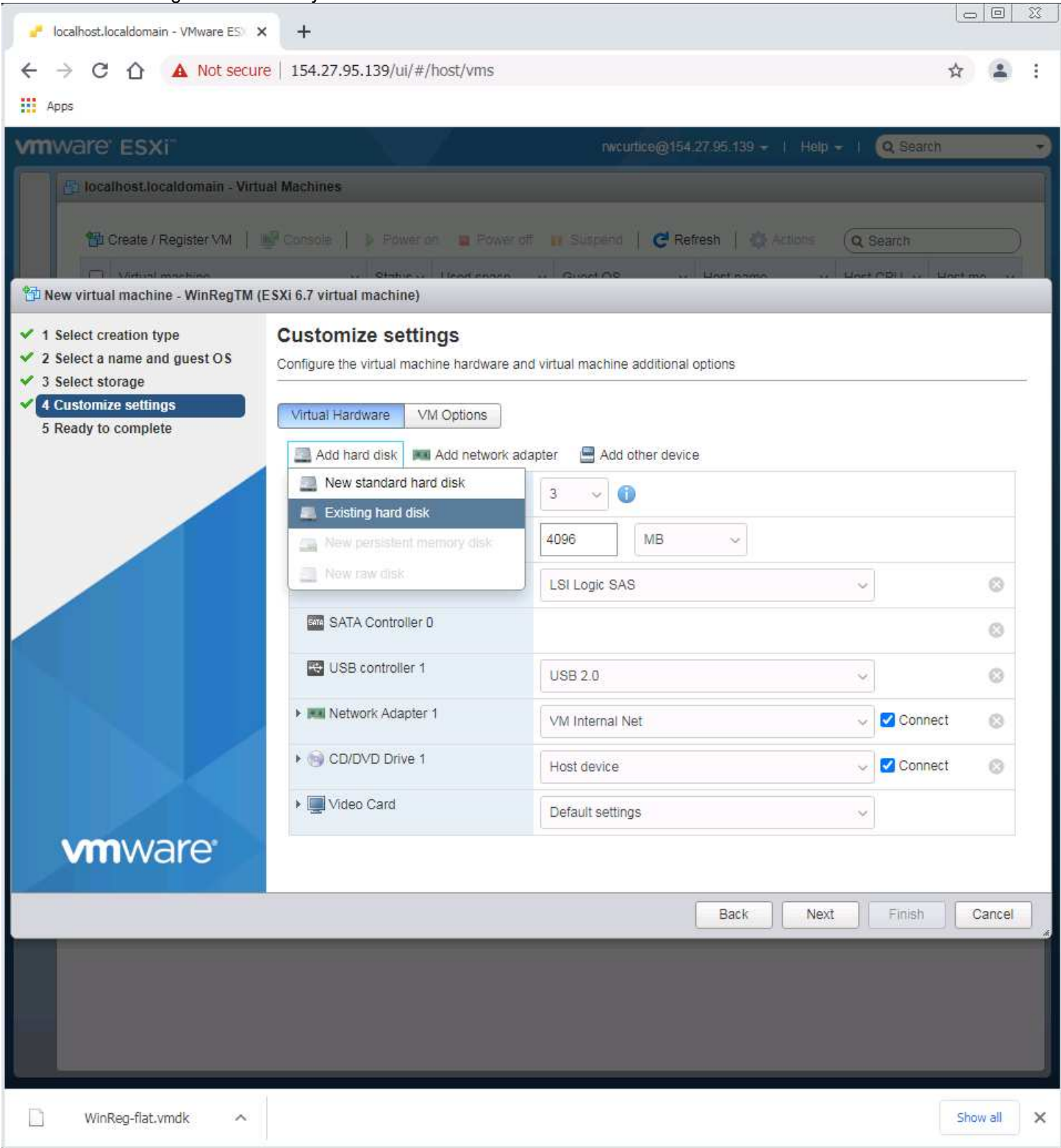

Select the datastore3 drive and the WinReg folder for this VM and its drive file.

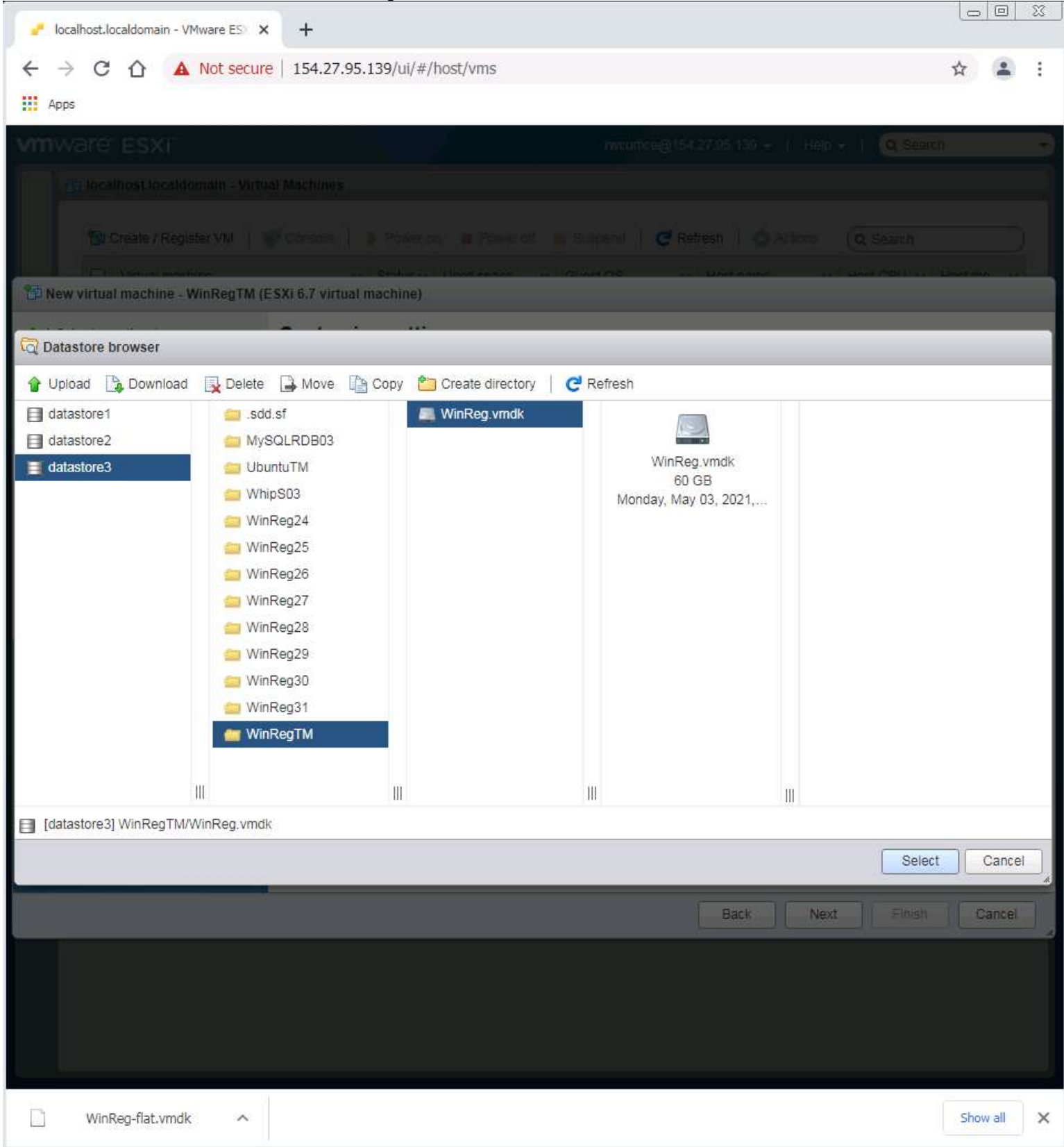

The drive will be added. Change the Network adapter to be the VM Internet entry. Click on Next to continue.

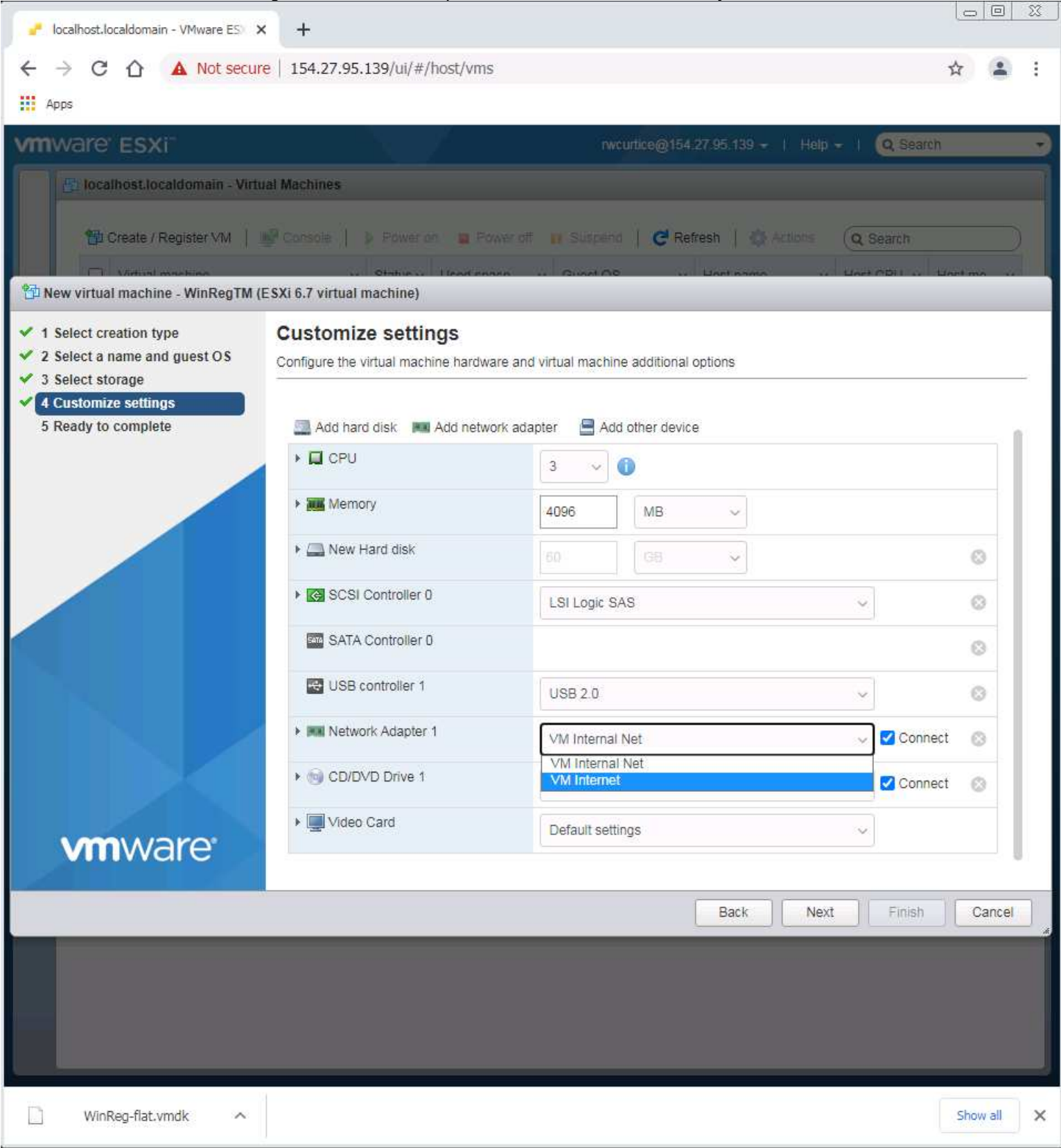

Now review the selections to make sure you did not miss any setting changes. If all is well click on Finish.

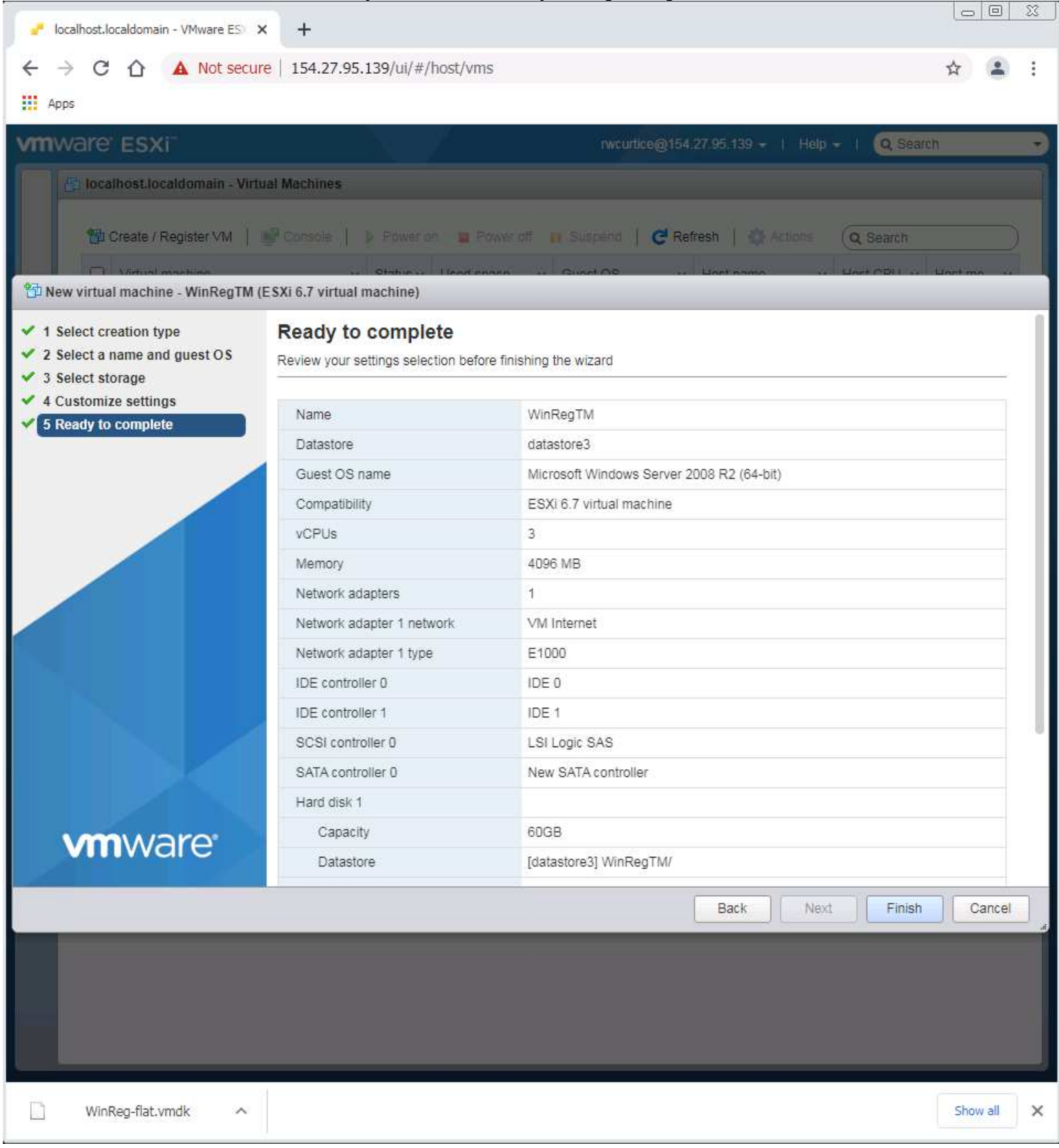

The new VM will now show in the list in the offline mode.

Right click on the VM name and select Edit Settings entry.

| 6                                                                                                    | gem 🗙 🏹                | Powerful : X S Time Log X                                                                                                    | enchan                                                                                    | teo 🗙 🛛 🚱 Admini                                                                                                    | stri 🗙 🥜 loca                                                             | alhost ×                | • •                             |                                                                         |  |  |
|----------------------------------------------------------------------------------------------------|------------------------|----------------------------------------------------------------------------------------------------|-------------------------------------------------------------------------------------------|----------------------------------------------------------------------------------------------------|---------------------------------------------------------------------------|-------------------------|---------------------------------|-------------------------------------------------------------------------|--|--|
| 4                                                                                                    | → C û                  | A Not secure   154.27.95.139/u                                                                                                    | ii/#/host/vms                                                                             |                                                                                                    |                                                                           |                         | ☆ 0 €                           | ) <b>* ()</b> :                                                         |  |  |
| 👖 Apps 🔋 Website Developm 🔋 Home Development 🔋 BibleStudyResources 🔋 Second Life 🛛 » 🔤 Other bookmarks 🛛 📰 Reading list |                        |                                                                                                    |                                                                                           |                                                                                                    |                                                                           |                         |                                 |                                                                         |  |  |
| vm                                                                                                    | ware <sup>,</sup> ESXi |                                                                                                    | 1                                                                                         | nwcu                                                                                                    | rtice@154.27.95.1                                                         | 139 <del>-</del>   Help | - I 🔍 Searc                     | :h 🚽                                                                    |  |  |
| 🛄 Ю 🔁 📰 🐨 🐨 🐨                                                                                                    | Create / Re            | Idomain - Virtual Machines  egister VM   Provention  achine  State  achine  State  achine  achine  a | ower on Po<br>tus V Used spa<br>N 0 B<br>Reg TM<br>t OS<br>patibility<br>are Tools<br>pry | wer off Suspend<br>ace ~ Guest OS<br>Microsoft V<br>Microsoft Windows S<br>ESXI 6.7 and later (V<br>Yes<br>3<br>4 GB | C Refresh  Host r  Host r  Vindow Unkno Server 2008 R2 (64 /M version 14) | Actions                 | Q Search<br>Host CPU ∽<br>0 MHz | Host me ~<br>0 MB<br>1 items<br>CPU<br>0 MHz<br>0 B<br>STORAGE<br>60 GB |  |  |
|                                                                                                    | Task                   | ✓ Target ✓                                                                                                    | Initiator ~                                                                               | Queued v 1                                                                                                    | Started ~                                                                 | Result A                | ~                               | Completed v                                                             |  |  |
|                                                                                                    | Create VM              | 子 WinRegTM                                                                                                    | rwourtide                                                                                 | 05/03/2021.18:04:                                                                                                    | 05/03/2021 18:04:                                                         | Completed su            | ccessfully                      | 05/03/2021 18:04:                                                       |  |  |
|                                                                                                    |                        |                                                                                                    |                                                                                           |                                                                                                    |                                                                           |                         |                                 |                                                                         |  |  |

The Edit Settings window will open. Click on the Add Network adapter. - 0 **X** 👂 Powerful t 🗙 🔇 Time Log 🗙 🔚 enchanted 🗙 🔇 Administra 🗙 🐻 gem × 🛃 localhost 🛛 🗙 + 0 ← → C 介 ▲ Not secure | 154.27.95.139/ui/#/host/vms O ÷ \$ 奔 👖 Apps 📃 Website Developm... 🧧 Home Development 🧧 BibleStudyResources 📒 Second Life » Other bookmarks 🔠 Reading list vmware' ESXi rwcurtice@154.27.95.139 - | Help - | Q Search 🔄 localhost.localdomain - Virtual Machines 🎁 Create / Register VM | 👹 Console 📔 🕨 Power on 📲 Power of 📶 Suspend 📔 🥂 Refresh 🕴 🌺 Actions 🛛 Q. Search Virtual machine Status - Used space - Host name Host CPU ~ Host me... ~ 2 R WinRegTM Microsoft Window ... Unknown ON. 0B E I Navigator 1 items 🔁 Edit settings - WinRegTM (ESXi 6.7 virtual machine) Virtual Hardware VM Options IZ 📃 Add hard disk 🛛 🛲 Add network adapter 🛛 🚍 Add other device RY MAR F CPU 6 ~ 0 3 ge BB Memory 4096 MB V. Hard disk 1 60 GB 0  $\sim$ SCSI Controller 0 LSI Logic SAS V. 0 SATA Controller D 0 USB controller 1  $\sim$ 0 Network Adapter 1 VM Internet 🗸 🗹 Connect 0 CD/DVD Drive 1 Host device ✓ □ Connect  $\odot$ Video Card Default cottings Save Cancel Recent lask - Result . Task Target - Initiator ~ Queued ~ Started Completed • WinRegTM Create VM. 05/03/2021 18:04 ... 05/03/2021 18:04 ... 🔮 Completed successfully 05/03/2021 18:04 rwourtice https://154.27.95.139/ui/

|        | gem               | × Powerful :          | × 3 Time Lo         | g 🗙 🔚 end       | thante: ×     | 🕙 Admir   | iista 🗙 🦂     | localhost X     | + (                       |                    |
|--------|-------------------|-----------------------|---------------------|-----------------|---------------|-----------|---------------|-----------------|---------------------------|--------------------|
| 4      | → C               | ☆ ▲ Not sec           | ure   154.27.95.    | 139/ui/#/host/v | ms            |           |               |                 | ☆ <b>O</b>                | @ <b>* ()</b> :    |
| A III  | pps 🚺             | Website Developm      | 📙 Home Develo       | opment 📃 Bib    | leStudyResour | ces 📙     | Second Life   | »   🔤           | Other bookmarks           | s 🔲 🔝 Reading list |
| vm     | ware <sup>,</sup> | ESXI                  |                     |                 |               | rwc       | urtice@154.21 | 7.95.139 👻   H  | eipi <del>-</del> I 🔍 Sea | irch 👻             |
|        | E local           | host.localdomain - Vi | rtual Machines      |                 |               |           |               |                 |                           |                    |
|        | 管c                | reate / Register VM   |                     | Power on        |               |           | a 🕴 🕑 Refr    | esh   🙆 Action  | s Q Search                |                    |
|        |                   | Virtual machine       | .*                  | Status - Used   | space 💉       | Guest OS  | /             | Host name       | - Host CPU -              | Host me            |
|        |                   | Si WinRegTM           |                     | ⊘N 0B           |               | Microsoft | Window        | Unknown         | 0 MHz                     | 0 MB               |
| igator | Qui               | ck filters            |                     | 1               |               |           |               | _               | _                         | 1 items 🦼          |
| Nav    | 6                 | Edit settings - WinR  | tegTM (ESXi 6.7 vii | tual machine)   |               |           |               |                 |                           |                    |
| e      |                   | Virtual Hardware      | VM Options          |                 |               |           |               |                 |                           |                    |
|        |                   | Add hard disk         | Add network ada     | ipter 🔄 Add of  | ther device   |           |               |                 |                           | HZ HZ              |
|        |                   | CPU                   |                     | 3 ~ 🚺           |               |           |               |                 |                           | B                  |
|        |                   | • III Memory          |                     | 4096            | MB            | ~         |               |                 |                           | BB                 |
| 2      |                   | ▶ I Hard disk 1       |                     | 60              | GB            | ~         |               |                 | 0                         |                    |
| 8      |                   | ► K SCSI Controlle    | r O                 | LSI Logic SAS   |               |           | ~             |                 | 0                         |                    |
|        |                   | SATA Controlle        | r O                 |                 |               |           |               |                 | ø                         |                    |
|        |                   | 😽 USB controller      | 1                   | USB 2.0         |               |           | Ŷ             |                 | 0                         |                    |
|        |                   | Real Network Adapt    | er 1                | VM Internet     |               |           | ~             | Connect         | 0                         |                    |
|        |                   | ► M New Network A     | Adapter             | VM Internal Ne  | t             |           | ~             | Connect         | 0                         |                    |
|        |                   | ► 📵 CD/DVD Drive      | 1                   | Host device     |               |           | ~             | Connect         | 0                         |                    |
|        |                   |                       |                     |                 |               |           |               |                 | Save Can                  | cel                |
|        | Rece              | nii lases             |                     | 1.112           |               |           |               |                 |                           |                    |
|        | Task              | ×                     | Target              | · Initiator     | Cubened       | ×         | Started       | ✓ Result ▲      | vi esseccióniu            | Completed • ·      |
|        | Greate Vi         |                       | the course in       | Tintonine.      |               | 10.04     |               | anna 🖉 werderen | a encocconiny             |                    |
|        |                   |                       |                     |                 |               |           |               |                 |                           |                    |
|        |                   |                       |                     |                 |               |           |               |                 |                           |                    |
|        |                   |                       |                     |                 |               |           |               |                 |                           |                    |

The new entry added will already be set to VM Internal Net option. So click on Save.

## Now you can right click on the VM name again hover the mouse pointer over Power, then over Power On option.

|               | gem 🗙 🍺                                                    | Powerful 1 × S Time Log ×                                                                                                    | enchante: ×                                                                                                    | ) Administri 🗙 🥐 I                                                                   | ocalhost × +                                                | 0                                                                                 |  |  |  |  |  |
|---------------|------------------------------------------------------------|----------------------------------------------------------------------------------------------------|----------------------------------------------------------------------------------------------------|--------------------------------------------------------------------------------------|-------------------------------------------------------------|-----------------------------------------------------------------------------------|--|--|--|--|--|
| ~             | → C A /                                                    | Not secure   154.27.95.139/u                                                                                                    | i/#/host/vms                                                                                                    |                                                                                      | ☆                                                           | 0 @ * 0 :                                                                         |  |  |  |  |  |
| # A           | pps 🧧 Website 🛙                                            | Developm 🧾 Home Developmen                                                                                                    | t 📃 BibleStudyResou                                                                                                    | rces 📙 Second Life                                                                   | » Other boo                                                 | kmarks 🔳 Reading list                                                             |  |  |  |  |  |
| vm            | VMWare ESXi wcurtice@154.27.95.139 +   Help +   Q Search - |                                                                                                    |                                                                                                    |                                                                                      |                                                             |                                                                                   |  |  |  |  |  |
|               | The level best level                                       | demain Maturi Machines                                                                                                    | -                                                                                                    |                                                                                      |                                                             | 1                                                                                 |  |  |  |  |  |
| 🛄 Ю 🖶 📰 🖓 🛄 📲 | Create / Reg                                               | domain - Virtual Machines<br>gister VM   Power<br>Chine VIRegTM<br>WinRegTM<br>Power<br>Guest OS<br>Snapshots<br>Console<br>Autostart<br>Upgrade VM Compatibility<br>Edit settings<br>Permissions<br>Edit notes<br>Rename<br>Answer question<br>Delete<br>Phelp<br>Copen in a new window | wer on Power off<br>Is V Used space V<br>60 GB<br>Power on<br>Power off<br>Suspend<br>Reset<br>are Tools Yes<br>3<br>ary 4 GB | Suspend C Refrest<br>Guest OS ~ Ho<br>Microsoft Window Un<br>2008 R2 (6<br>rsion 14) | n   🏠 Actions 📿 Se<br>st name 🗸 Host C<br>known 0 MHz<br>34 | arch<br>PU ~ Host me ~<br>0 MB<br>1 items /<br>0 MHz ·<br>0 B<br>STORAGE<br>60 GB |  |  |  |  |  |
|               | Task                                                       | v Target v                                                                                                    | Initiator v Queueo                                                                                                    | Started                                                                              | × Result .                                                  | × Completed • ×                                                                   |  |  |  |  |  |
|               | Reconfig VM                                                | WinRegTM                                                                                                    | rwcurtice 05/03/200                                                                                                    | 21 18:07: 05/03/2021 18:07:                                                          | . Ompleted successfully                                     | 05/03/2021 18:07:                                                                 |  |  |  |  |  |
|               | Creste VM                                                  | E WinRegTM                                                                                                    | rwcurtice 05/03/202                                                                                                    | 21 18:04: 05/03/2021 18:04:                                                          | 📀 Completed successfully                                    | 05/03/2021 18:04:                                                                 |  |  |  |  |  |
|               |                                                            |                                                                                                    |                                                                                                    |                                                                                      |                                                             |                                                                                   |  |  |  |  |  |

Use the VMWare Console window to see when its startup has completed to the point you may open Remote Desktop to its IP address to logon to it with the Administrator account.

| localhost.localdo                                                                                                    | omain - VMware × +                                                                                                    |                                                                                                    |                                                                                                    |        | 0                                                                                                    |                                                                                                    |  |  |  |  |
|----------------------------------------------------------------------------------------------------|----------------------------------------------------------------------------------------------------|----------------------------------------------------------------------------------------------------|----------------------------------------------------------------------------------------------------|--------|----------------------------------------------------------------------------------------------------|----------------------------------------------------------------------------------------------------|--|--|--|--|
| $\leftrightarrow$ $\Rightarrow$ C $\triangle$                                                                                                    | ← → C 🏠 🔺 Not secure   server04.enchantedgrid.com/ui/#/host/vms 🖄 🕐 🛞 🛊 🔘 :                                                                                                    |                                                                                                    |                                                                                                    |        |                                                                                                    |                                                                                                    |  |  |  |  |
| 🗰 Apps 🧧 Website Developm 🧧 Home Development 🧧 BibleStudyResources 📙 Second Life 🛛 😕 📑 Other bookmarks 🛙 📰 Reading list                                                                                                    |                                                                                                    |                                                                                                    |                                                                                                    |        |                                                                                                    |                                                                                                    |  |  |  |  |
| wmware ESXi wcurtice@server04.enchantedgrid.com -   Help -   Q Search -                                                                                                    |                                                                                                    |                                                                                                    |                                                                                                    |        |                                                                                                    |                                                                                                    |  |  |  |  |
| Iocalhost.li   Image: Create   Virtua   Image: Create   Virtua   Image: Create   Image: Create   Image: Cre | Iocaldomain - Virtual Machines  / Register VM   Console   al machine  // RegTM // Console // Console // Consol | Power on Power of   Status Used space   N 60 GB   N 64.11 GB   N 64.11 GB   N 64.11 GB   N 64.11 GB   N 64.11 GB   Open torwser of   Open console in   Image: Complexity of the second second | Guest OS<br>Guest OS<br>Microsoft Window<br>Microsoft Window<br>Microsoft Window<br>Microsoft Window<br>Microsoft Window<br>Microsoft Window<br>Microsoft Window<br>Microsoft Window<br>Microsoft Window<br>Microsoft Window<br>Microsoft Window<br>Microsoft Window<br>Microsoft Window | efresh | Q. Search         Host CPU >         0 MHz         510 MHz         5.4 GHz         472 MHz         672 MHz         642 MHz         1.2 GHz         1.2 GHz | Host me ~<br>0 MB<br>4.05 GB<br>4.05 GB<br>4.06 GB<br>4.06 GB<br>4.06 GB<br>9 items<br>9 items<br>20 items ~ |  |  |  |  |

Test that the VM has internet and internal networking connections working. If any Windows Updates are needed, they may be applied. Do not install the Windows Malware program, right click on it whenever it shows up and hide it. Its a useless process that will search and remove any non-Windows programs that it deems are a problem regardless of any facts. Once the VM has been verified in good order, shut it down so it closes and powers off. The Microsoft Security Essentials program is a much better program if any such security is needed. The servers used here should only be running the grid simulators and not used for anything else that will lag them.

If any adjustments were made or updates applied to WinRegTM, copy its WinReg-flat.vmdk to the SSD drive root folder to use in creating the rest of the VMs on the server.

## Create the WinReg## Drive Files:

Copying the WinReg-flat.vmdk to each WinReg##-flat.vmdk takes an extra step. <u>The one important step is this to copy the name of the WinReg-flat.vmdk in the lower left line as shown:</u>

| 6            | gem 🗙 🖡                                                                                                    | Powerfult | X 🔇 Time         | Log ×      | enchante: ×              | 🔕 Adminis    | ti 🗙 🥐 lo     | ocalhost. X    | + (        | <b>)</b>          |  |  |
|--------------|----------------------------------------------------------------------------------------------------|-----------|------------------|------------|--------------------------|--------------|---------------|----------------|------------|-------------------|--|--|
| ~            | $\leftarrow \rightarrow \mathbb{C}$ $\bigtriangleup$ Not secure   154.27.95.139/ui/#/host/storage/datastores $\Rightarrow$ $\bigcirc$ $\Leftrightarrow$ $\bigcirc$ $\Leftrightarrow$ $\diamondsuit$ $\bigcirc$ |           |                  |            |                          |              |               |                |            |                   |  |  |
| <b>:::</b> A | 🔢 Apps 🧧 Website Developm 🧧 Home Development 📔 BibleStudyResources 🧧 Second Life 🛛 😽 📕 Other bookmarks 🛛 🖽 Reading list                                                                                        |           |                  |            |                          |              |               |                |            |                   |  |  |
| vm           | VmWare'ESXi Wouttice@154.27.95.139 +   Help +   Q Search -                                                                                                    |           |                  |            |                          |              |               |                |            |                   |  |  |
|              | 🗐 localhost.localdomain - Storage                                                                                                    |           |                  |            |                          |              |               |                |            |                   |  |  |
|              | Datastores Adapters Devices Persistent Memory                                                                                                    |           |                  |            |                          |              |               |                |            |                   |  |  |
|              | 🖀 New datastore 🔠 Increase capacity   🚰 Register a VM 🤯 Datastore browser   🥑 Refresn   🔅 Actions 🔍 Search                                                                                                    |           |                  |            |                          |              |               |                |            |                   |  |  |
|              | Name                                                                                                    |           |                  | Drive Type | 🗸 Capacity 🛩             | Provisio     | Free ~        | Туре 🗠         | Thin pro ~ | Access 🐱          |  |  |
| ator         | datastore 1                                                                                                    |           |                  | SSD        | 439.5 GB                 | 1.41 GB      | 438.09 GB     | VMFS6          | Supported  | Single            |  |  |
| a Da         | tastore browser                                                                                                    |           | _                |            |                          |              |               |                |            |                   |  |  |
| 🔶 U          | pload 🛛 🔓 Download                                                                                                    | 🖳 Delet   | te 🔒 Move [      | 🎦 Сору 📋   | Create directory         | C Refresh    | Ê.            |                |            |                   |  |  |
| d d          | atastore1                                                                                                    | .s        | dd.sf            |            |                          |              |               |                |            |                   |  |  |
| d d          | atastore2                                                                                                    | <b>N</b>  | /inReg-flat.vmdk |            |                          |              |               |                |            |                   |  |  |
| d d          | atastore3                                                                                                    |           |                  |            | WinReg-flat.vmc<br>60 GB | lk           |               |                |            |                   |  |  |
|              |                                                                                                    |           |                  | M          | onday, May 03, 20        | 21,          |               |                |            |                   |  |  |
|              |                                                                                                    |           |                  |            |                          |              |               |                |            |                   |  |  |
|              |                                                                                                    |           |                  |            |                          |              |               |                |            |                   |  |  |
|              |                                                                                                    |           |                  |            |                          |              |               |                |            |                   |  |  |
|              |                                                                                                    |           |                  |            |                          |              |               |                |            |                   |  |  |
|              |                                                                                                    |           |                  |            |                          |              |               |                |            |                   |  |  |
|              |                                                                                                    |           |                  |            |                          |              |               |                |            |                   |  |  |
|              |                                                                                                    |           |                  |            |                          |              |               |                |            |                   |  |  |
|              |                                                                                                    |           |                  |            |                          |              |               |                |            |                   |  |  |
|              |                                                                                                    | 20        |                  |            |                          |              |               |                |            |                   |  |  |
|              | 1                                                                                                    |           |                  | III        |                          |              |               |                |            |                   |  |  |
|              | atastorenj <mark>winkeg-iat</mark>                                                                                                    | .vmox     |                  |            |                          |              |               |                |            | 1                 |  |  |
|              |                                                                                                    |           |                  |            |                          |              |               |                |            | Close             |  |  |
|              | Tack                                                                                                    |           | Tomot            | toitia     | tor y Ousus              | 4 v 64       | utor          | Popult         |            | Completed =       |  |  |
|              | Delete Datastore File                                                                                                    |           | None             | - Hund     | ice 05/03/20             | 21 18 51 050 | 03/2021 18:51 | Contribled au  | czessfully | 05/03/2021 18-51  |  |  |
|              | Move Datastore File                                                                                                    |           | None             | rwour      | ice 05/03/20             | 21 18:51 05/ | 03/2021 18:51 | Completed au   | ccezefully | 05/03/2021 18:51  |  |  |
|              | Copy Detastore File                                                                                                    |           | None             | rwour      | ice 05/03/20             | 21 18:18 05/ | 03/2021 18:18 | Completed au   | ccessfully | 06/03/2021 18:43  |  |  |
|              | Delete Datastore File                                                                                                    |           | None             | rwour      | ide 05/03/20             | 21 18:18 05/ | 03/2021 18:18 | Completed au   | ccessfully | 05/03/2021 18:18  |  |  |
|              | Power Off VM                                                                                                    |           | WinRegTM         | rwour      | tice 05/03/20            | 21 18:18 05/ | 03/2021 18:18 | Contpleted au  | ocessfully | 06/03/2021 18:18  |  |  |
|              | Copy Datastore File                                                                                                    |           | None             | rwour      | ice 05/03/20             | 21 18:17 05/ | 03/2021 18:17 | Ocintpleted au | ccezafully | 05/03/2021 18:17/ |  |  |

Select the Copy option, then choose the drive where the VM folder are located and the next WinReg## folder.

Past the file WinReg-flat.vmdk name in the lower left line and put in the matching folder name number as shown. Then click on Copy. Repeat this step for all of the WinReg## folders.

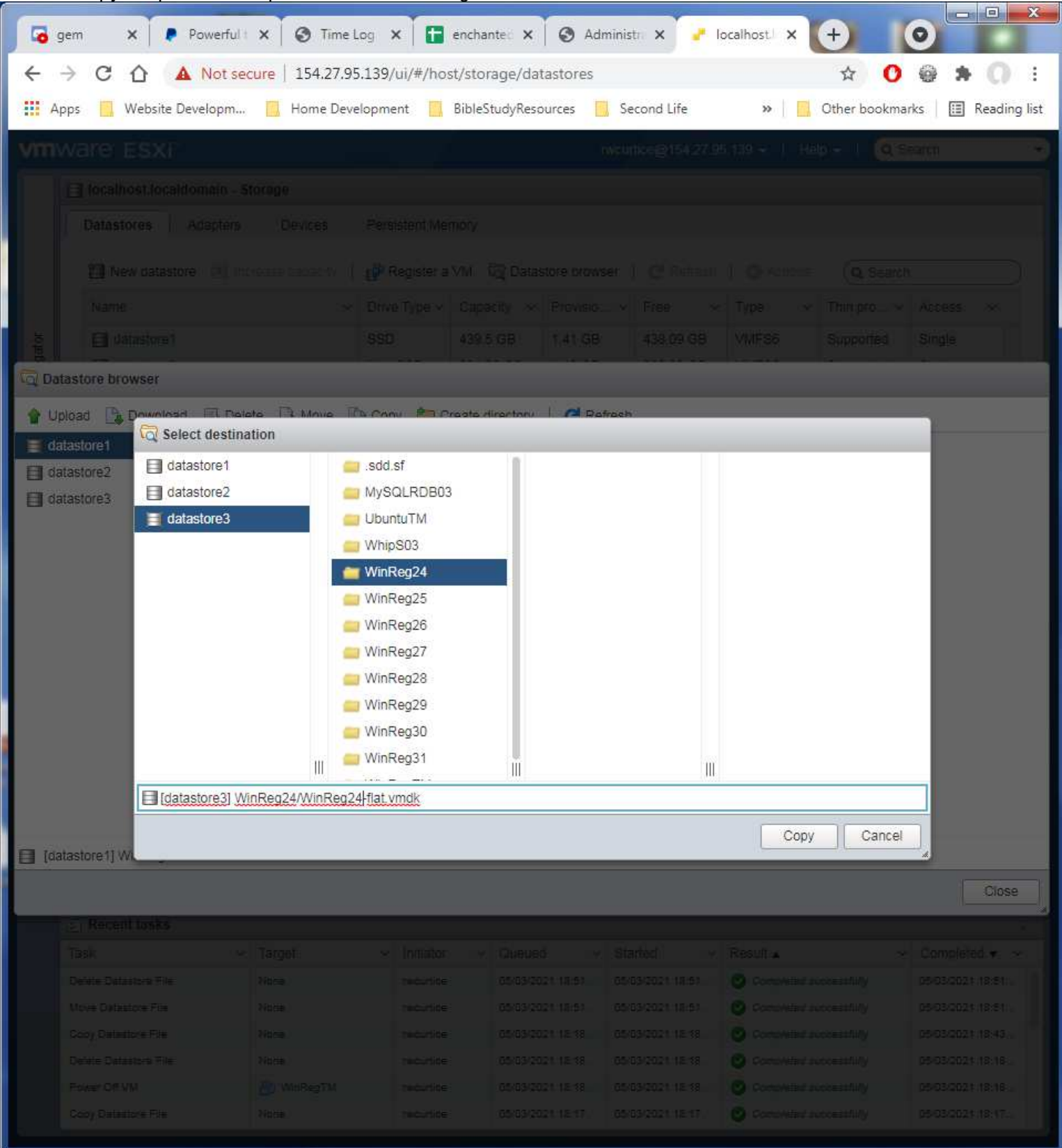

Next Chapter: WinReg Virtual Machine Setup.